# Self Registration for RETURNING Registrants Training Guide

This guide provides step-by-step instructions for RETURNING REGISTRANTS using Self Registration to register for the new season. A RETURNING REGISTRANT has been registered with Swimming Canada in a previous season. 08/31/2024

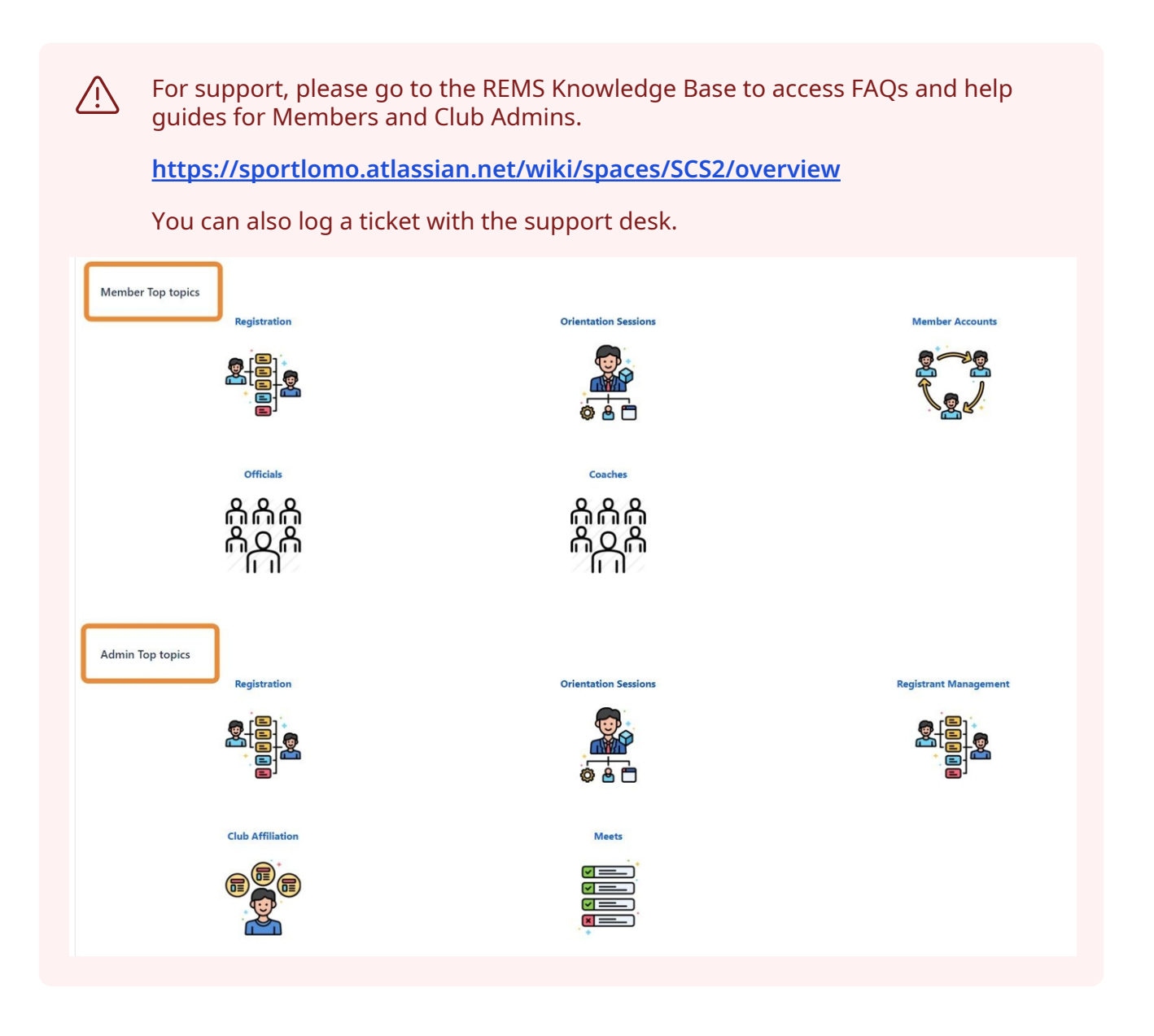

If you have ever been registered with Swimming Canada in the past, you can register as a RETURNING Registrant.

If you have never been registered with Swimming Canada, you should follow the instructions for a NEW registrant. See the Self Registration for NEW Registrants Training Guide.

(i)

(i) To access your existing account in REMS, you must first reset your password and activate your account.

### **Reset Password in REMS**

| Click the " | Forgot Password" link.                     | portiomo/users/login |
|-------------|--------------------------------------------|----------------------|
|             | Login<br>Please log in with your Sportlomo | User Account         |
|             | E-Mail                                     |                      |
|             | Password                                   | Ø                    |
|             | Forgot Password                            |                      |
|             | Not Looking for member I                   | ogin?                |
|             | click here for Admin Log                   | gin                  |

2 Enter the email address associated with your previous Swimming Canada account in the RTR.

If you can't remember the email that you used in previous seasons, please contact your club.

Click "Submit"

| You<br>ema | can reset your password by submitting your<br>ail and a password reset option will be sent<br>to your email address. |
|------------|----------------------------------------------------------------------------------------------------|
| E-N        | 1ail                                                                                                    |
|            | Login                                                                                                    |
|            | Submit                                                                                                    |

If the email address you entered matches one in REMS, a password reset link will be sent to that email address.

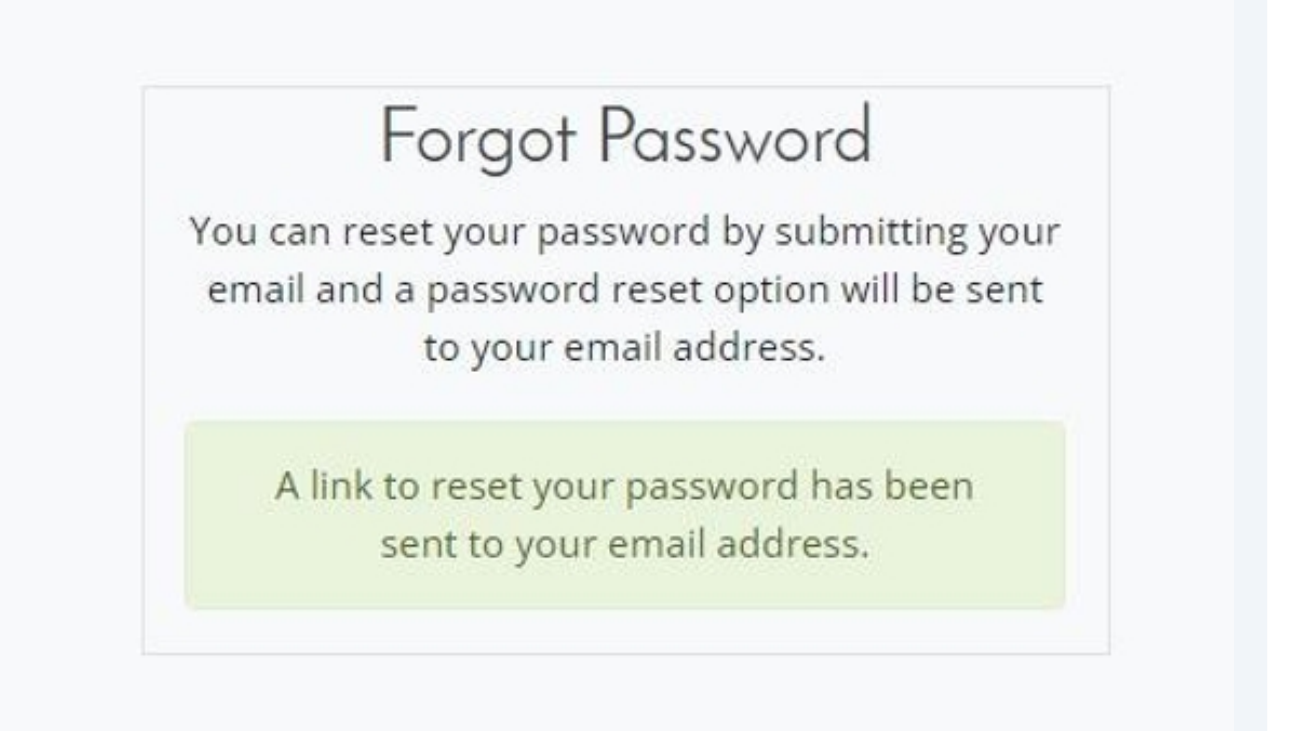

4 If the email address you entered does not match any in REMS, please double-check the email address you provided or contact your club for assistance.

| address that was used when creating your user<br>account.<br>If your email is stored as a public user in the<br>SportLoMo DB, an email will now be sent to<br>reset your password.<br>If you do not receive one shortly then please<br>check spam folder and if it's not there then<br>please submit a ticket from this page Click<br>Here |
|----------------------------------------------------------------------------------------------------|
|                                                                                                    |
| Forgot Password                                                                                                    |
| Forgot Password<br>You can reset your password by submitting your<br>email and a password reset option will be sent<br>to your email address.                                                                                                    |
| Forgot Password<br>You can reset your password by submitting your<br>email and a password reset option will be sent<br>to your email address.<br>test@email.com                                                                                                    |
| Forgot Password<br>You can reset your password by submitting your<br>email and a password reset option will be sent<br>to your email address.<br>test@email.com                                                                                                    |

3

#### Go to your email account and click the link to reset your password.

#### sportlomo

5

Dear Jerry,

You recently requested to reset your password for your SportLoMo account. Click the link below to reset it:

https://swimming.canada.sportsmanager.ie/sportlomo/users/change-resetpassword/71195\_\_\_\_\_J7f640c5a86f1c6fe8b

If you did not request this password change please ignore this email or contact us at <u>Sportlomo Support</u> to let us know.

Yours, The SportLoMo Team

#### sportiomo

Individual to whom it is addressed. Any views of opticions expressed are sorely those of the author and so not eccessarily represent those of Sporthomo Limited. If you are not the intended recipient of this small, you must neither take any estion based upon its contants, nor copy or show if to anyone. Fiscase contact the sender if you believe you have received this email in arror. Non-bloding language if applicable. The above tarms reflect a potential business errangement, are provided solely as a best for further elecasion, and are not inhanded in he and do not constitute a legally bloding obligation. No fagally bloding outpatients will be created, implied, or interred until an agreement in final form is executed in writing by all parties involved. TAKE & GREEN STEP TODAY, THINK BEFORE YOU PRINT.

Made with Scribe - https://scribehow.com

|           | Reset Password                      |
|-----------|-------------------------------------|
| Please er | iter and confirm your new password. |
|           | ••••                                |
|           | ****                                |
|           | Submit                              |

# **Account Activation**

7 If you receive a message that your account has not been activated, Click the "Resend Activation Email" link to activate your REMS account.

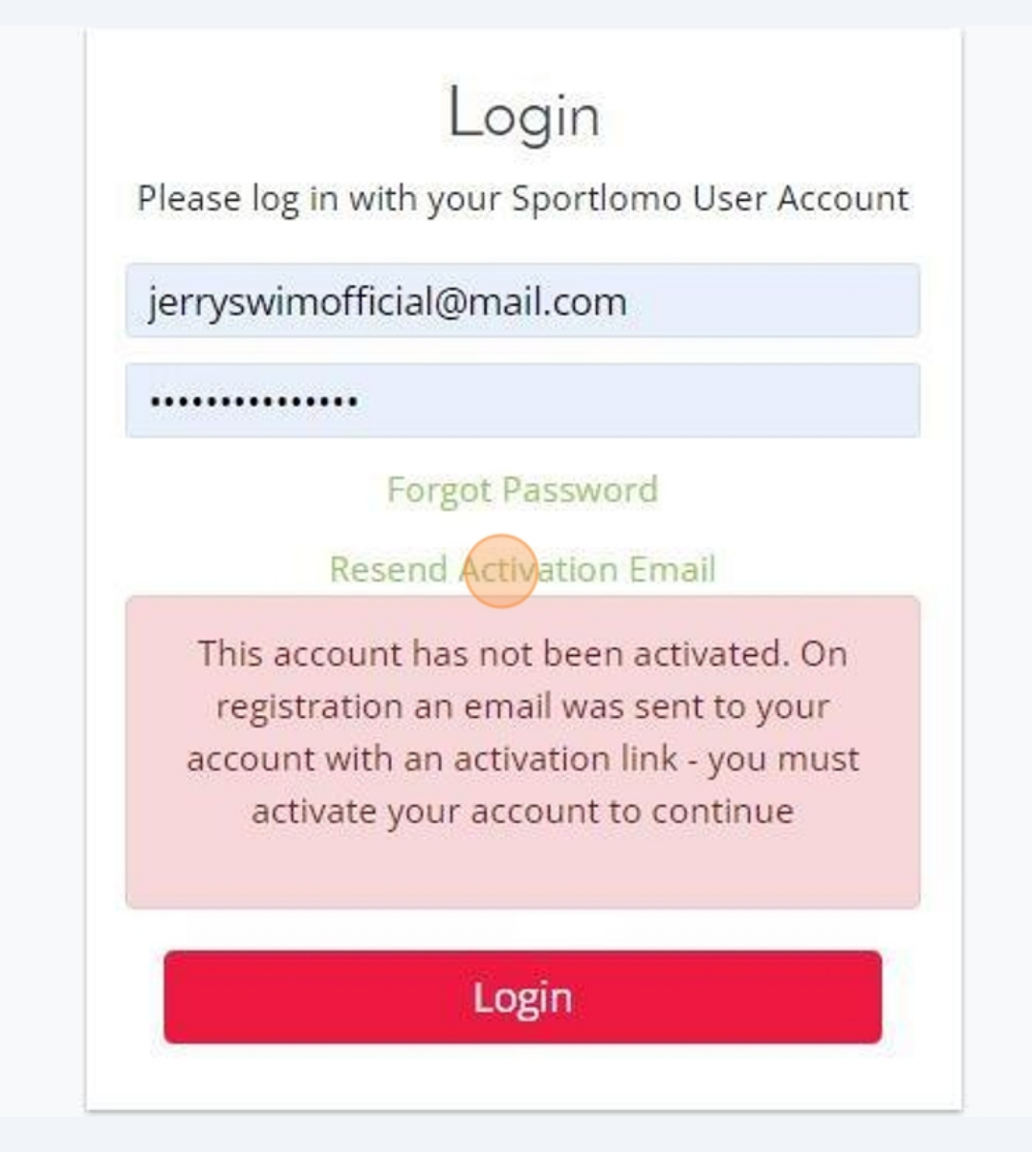

8 You will receive the following message.

# User Account Activation

Resend Activation Key

An activation email has been sent to your account - please check your email

Login

#### Click the "Reactivate Account" link in your email.

9

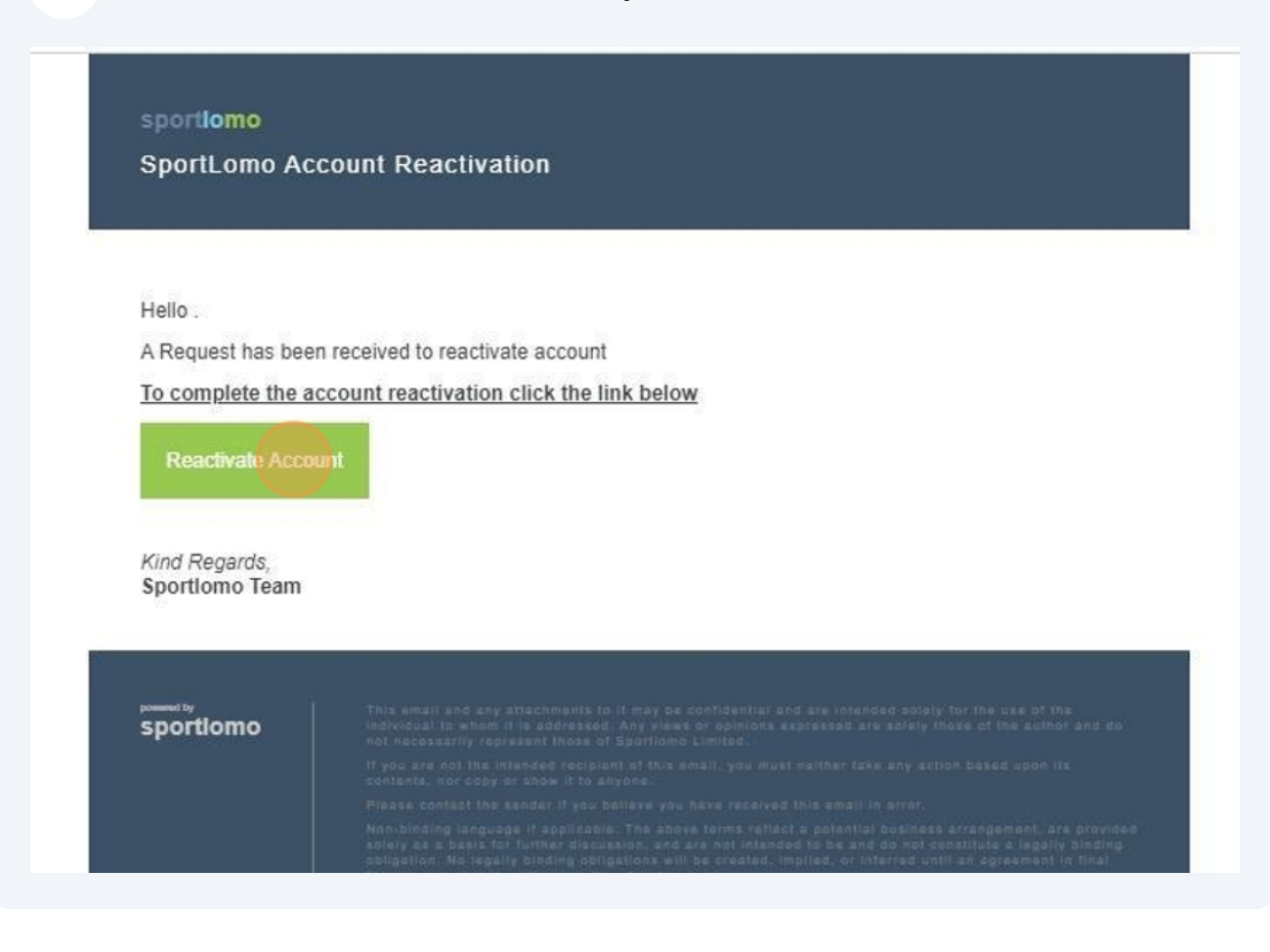

**10** Enter and confirm your password, your First and Last Name, and your language preference. Click the check box to Accept Terms and Conditions and Click "Activate

| Confirm Password * | •••••                                      |
|--------------------|--------------------------------------------|
| First Name *       | Jerry                                      |
| Last Name*         | SwimOfficial                               |
| Language           | English                                    |
|                    | Accept Terms and Conditions View  Activate |

### **Register for Membership**

(i) To complete the Self Registration process, you must begin with the link sent to you by either your club or the PSO to register for the new season.

Please contact your club or PSO if you have not received a link to proceed with Self Registration.

**11** Navigate to the link sent to you by your club or PSO to register for new season. This will take you to the registration portal for the club you are registering with.

12 Select the Membership to register for. Please follow the instructions of your club or PSO to select the correct membership.

For example, if you are registering as an Official, select "Official". If you are registering as an Independent Masters Swimmer, please select the membership category given to you by your PSO.

Click "Register"

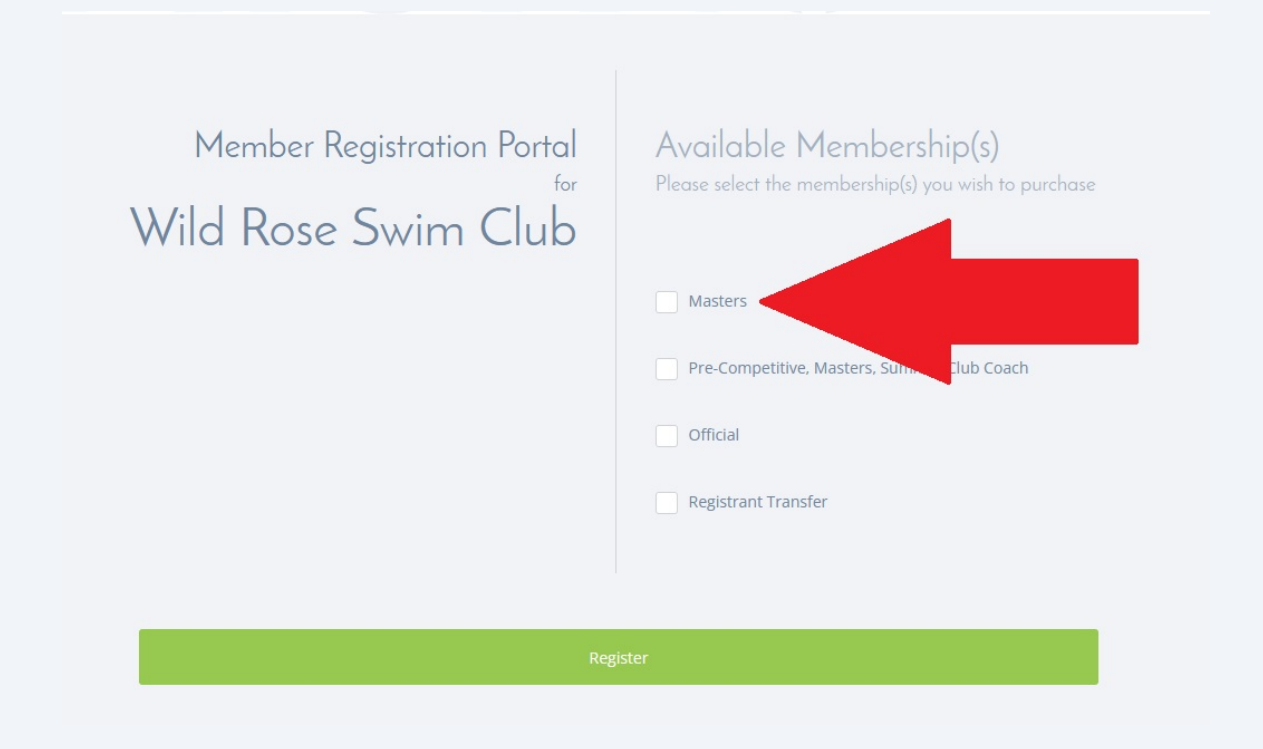

**13** Login to your Sportlomo account. Enter your email and the new password that you created in Step 6. Click "Enter"

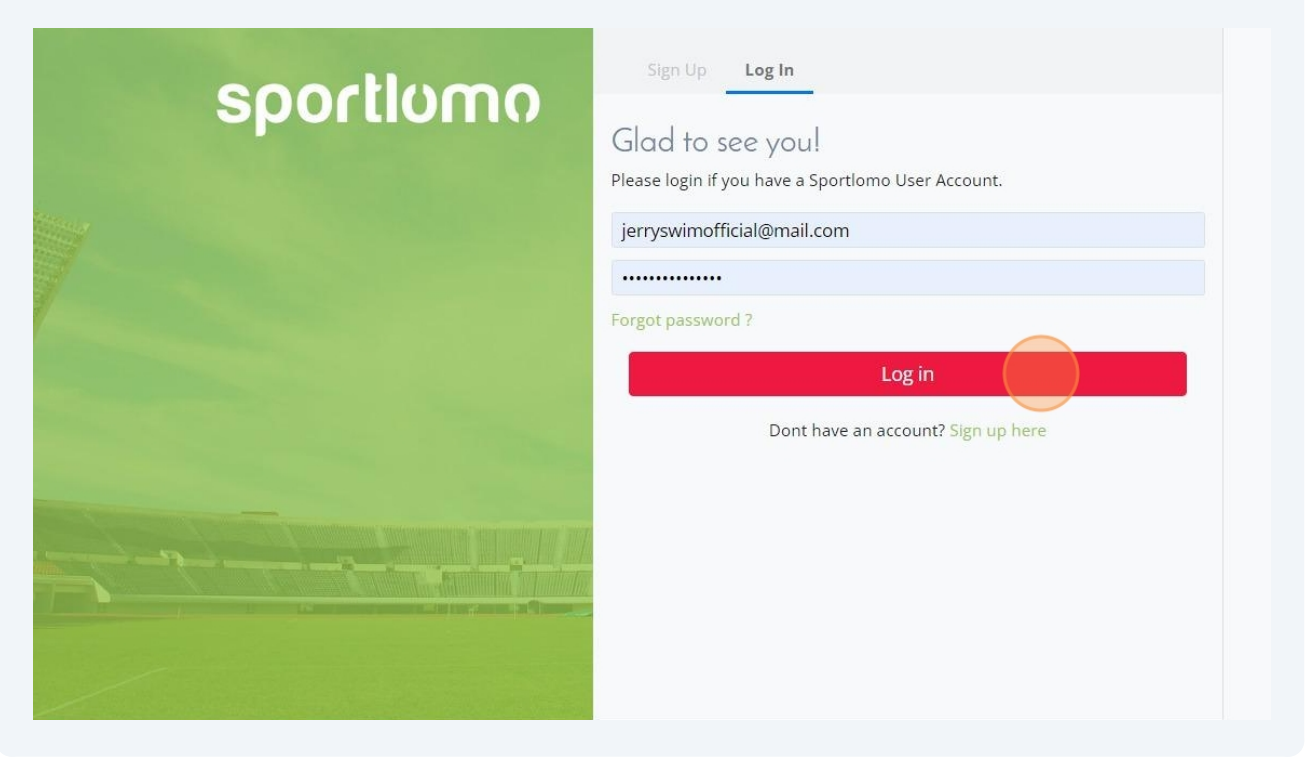

#### 14 Click "Add/Renew"

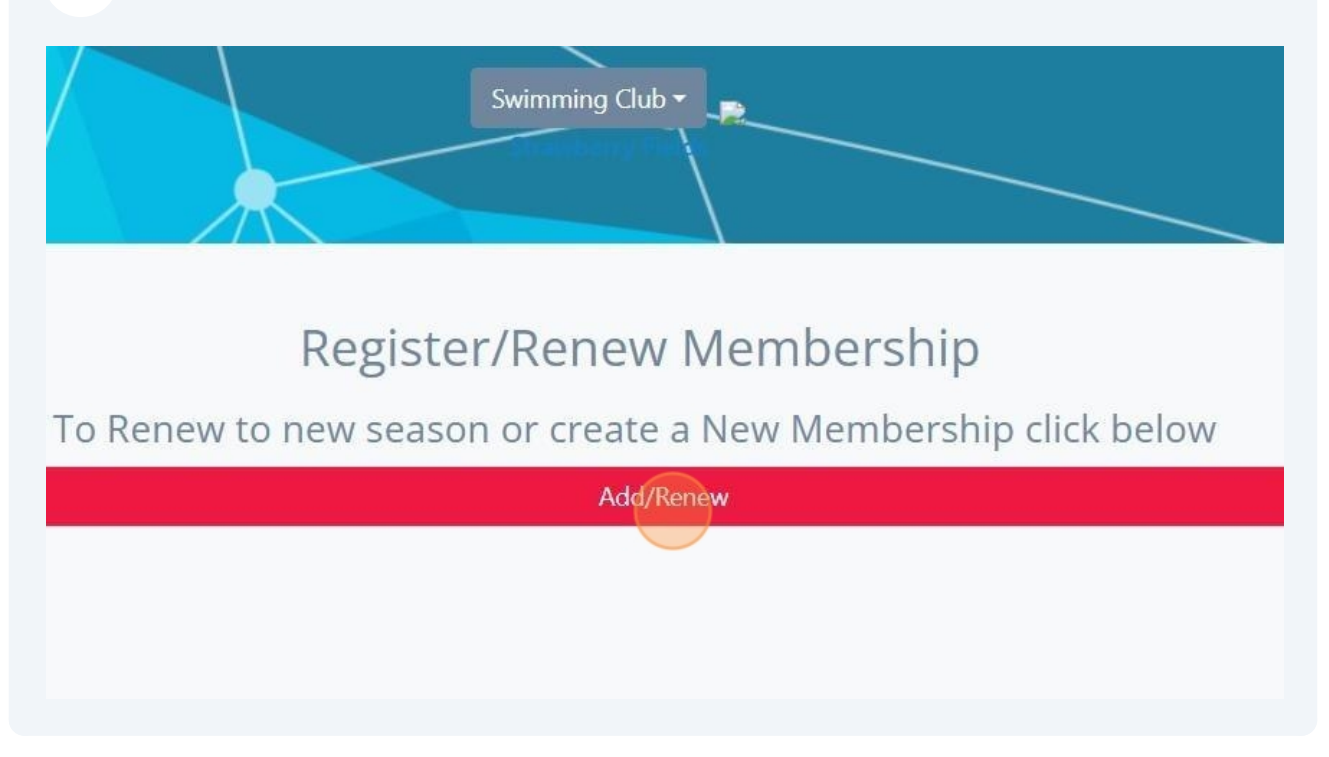

**15** To complete your registration, make sure that Qty 1 is selected for the category that you are registering in. Click "Continue"

|                                                                                                    | Register/Renew Membersł                                                                                                    | nip                                                   |                                                    |
|----------------------------------------------------------------------------------------------------|----------------------------------------------------------------------------------------------------|-------------------------------------------------------|----------------------------------------------------|
| To Rer                                                                                             | new to new season or create a New Membe                                                                                                    | rship click below                                     |                                                    |
|                                                                                                    | Add/Renew                                                                                                    |                                                       |                                                    |
| 2023-2024                                                                                          |                                                                                                    |                                                       |                                                    |
| Name: Summer (May 1-Aug 31)                                                                        | Price: 53.50                                                                                                    | <b>Qty:</b> 0                                         | Total: 0.00                                        |
| Name: D - Precompetitive, Masters, Triathlon, Summer Club Coach                                    | Price: 94.00                                                                                                    | <b>Qty:</b> 0                                         | Total: 0.00                                        |
| Name: Official                                                                                     | Price: 0.00                                                                                                    | Qty: 1                                                | tal: 0.00                                          |
|                                                                                                    |                                                                                                    |                                                       | Total Cost (Ex Fees): 0.00                         |
|                                                                                                    | Continue                                                                                                    |                                                       |                                                    |
|                                                                                                    |                                                                                                    |                                                       |                                                    |
|                                                                                                    |                                                                                                    |                                                       |                                                    |
|                                                                                                    |                                                                                                    |                                                       |                                                    |
|                                                                                                    |                                                                                                    |                                                       |                                                    |
|                                                                                                    |                                                                                                    |                                                       |                                                    |
|                                                                                                    |                                                                                                    |                                                       | # www.sootlomo.com                                 |
| SPORTS MANAGE<br>copyright © 2024- all rights reserved                                             |                                                                                                    | Terms and Condition                                   | ې پې د مېښې کې د د د د د د د د د د د د د د د د د د |
|                                                                                                    |                                                                                                    |                                                       |                                                    |
|                                                                                                    |                                                                                                    |                                                       |                                                    |
|                                                                                                    |                                                                                                    |                                                       |                                                    |
|                                                                                                    |                                                                                                    |                                                       |                                                    |
| 6 Click "Please Select "                                                                           |                                                                                                    |                                                       |                                                    |
| <b>6</b> Click "Please Select"                                                                     |                                                                                                    |                                                       |                                                    |
| <b>6</b> Click "Please Select"                                                                     |                                                                                                    |                                                       |                                                    |
| <b>6</b> Click "Please Select"                                                                     |                                                                                                    | 6 JI                                                  |                                                    |
| 6 Click "Please Select"<br>Select the Member y                                                     | ou want to Re-Regist                                                                                                    | er for the sea                                        | son                                                |
| 6 Click "Please Select"<br>Select the Member y<br>Select Add                                       | You want to Re-Regist                                                                                                    | er for the sea                                        | son                                                |
| 6 Click "Please Select"<br>Select the Member y<br>Select Add                                       | You want to Re-Register<br>New Member to create new me                                                                                                    | er for the sea<br>mber                                | SON                                                |
| 6 Click "Please Select"<br>Select the Member y<br>Select Add<br>eason, please return Home and clic | <b>You want to Re-Regist</b><br><i>New Member</i> to create new me<br>ck Upgrade/Add Category on you                                                                    | er for the sea<br>mber<br>ır member card to r         | SON<br>register the Member into                    |
| 6 Click "Please Select"<br>Select the Member y<br>Select Add<br>eason, please return Home and clic | <b>YOU WANT TO Re-Regist</b><br><i>New Member</i> to create new me<br>Ck Upgrade/Add Category on you                                                                    | er for the sea<br>mber<br>ır member card to r         | SON<br>egister the Member into                     |
| 6 Click "Please Select"<br>Select the Member y<br>Select Add<br>eason, please return Home and clic | <b>/OU WANT TO Re-Regist</b><br><i>'New Member</i> to create new me<br>ck Upgrade/Add Category on you<br>Package Member                                                 | er for the sea<br>mber<br>Ir member card to r         | SON<br>register the Member inte                    |
| 6 Click "Please Select"<br>Select the Member y<br>Select Add<br>eason, please return Home and clic | <b>/OU WANT TO Re-Regist</b><br><i>New Member</i> to create new me<br>ck Upgrade/Add Category on you<br>Package Member<br>Official Please Select                        | er for the sea<br>mber<br>Ir member card to r         | SON<br>register the Member inte                    |
| 6 Click "Please Select"<br>Select the Member y<br>Select Add<br>eason, please return Home and clic | You want to Re-Regist<br>New Member to create new me<br>K Upgrade/Add Category on you<br>Package Member<br>Official Please Select                                       | e <b>r for the sea</b><br>mber<br>Ir member card to r | SON                                                |
| 6 Click "Please Select"<br>Select the Member y<br>Select Add<br>eason, please return Home and clic | <b>YOU WANT TO Re-Regist</b><br><i>New Member</i> to create new me<br>ck Upgrade/Add Category on you<br>Package Member<br>Official Please Select                        | er for the sea<br>mber<br>Ir member card to r         | SON                                                |
| 6 Click "Please Select"<br>Select the Member y<br>Select Add<br>eason, please return Home and clic | Vou want to Re-Registe<br>VNew Member to create new me<br>tk Upgrade/Add Category on you<br>Package Member<br>Official Please Select                                    | er for the sea<br>mber<br>Ir member card to r         | SON<br>register the Member into                    |
| 6 Click "Please Select"<br>Select the Member y<br>Select Add<br>eason, please return Home and clic | Vou want to Re-Registe<br>New Member to create new me<br>tk Upgrade/Add Category on you<br>Package Member<br>Official Please Select<br>Please Select                    | er for the sea<br>mber<br>Ir member card to r         | SON<br>egister the Member into                     |
| 6 Click "Please Select"<br>Select the Member y<br>Select Add<br>eason, please return Home and clic | Vou want to Re-Registe<br>New Member to create new me<br>tk Upgrade/Add Category on you<br>Package Member<br>Official Please Select<br>Please Select<br>Add New Member  | er for the sea<br>mber<br>Ir member card to r         | SON<br>egister the Member into                     |
| 6 Click "Please Select"<br>Select the Member y<br>Select Add<br>eason, please return Home and clic | Vou want to Re-Register<br>Vew Member to create new me<br>tk Upgrade/Add Category on you<br>Package Member<br>Official Please Select<br>Please Select<br>Add New Member | er for the sea<br>mber<br>ar member card to r         | SON<br>register the Member into                    |
| 6 Click "Please Select"<br>Select the Member y<br>Select Add<br>eason, please return Home and clic | Vou want to Re-Registe<br>VNew Member to create new me<br>tk Upgrade/Add Category on you<br>Package Member<br>Official Please Select<br>Please Select<br>Add New Member | er for the sea<br>mber<br>Ir member card to r         | SON<br>register the Member into                    |
| 6 Click "Please Select"<br>Select the Member y<br>Select Add<br>eason, please return Home and clic | Vou want to Re-Registe<br>New Member to create new me<br>tk Upgrade/Add Category on you<br>Package Member<br>Official Please Select<br>Please Select<br>Add New Member  | er for the sea<br>mber<br>Ir member card to r         | SON<br>egister the Member into                     |
| 6 Click "Please Select"<br>Select the Member y<br>Select Add<br>eason, please return Home and clic | Vou want to Re-Registe<br>New Member to create new me<br>tk Upgrade/Add Category on you<br>Package Member<br>Official Please Select<br>Please Select<br>Add New Member  | er for the sea<br>mber<br>Ir member card to r         | SON<br>egister the Member inte                     |
| 6 Click "Please Select"<br>Select the Member y<br>Select Add<br>eason, please return Home and clic | Vou want to Re-Registe<br>Vew Member to create new me<br>tk Upgrade/Add Category on you<br>Package Member<br>Official Please Select<br>Please Select<br>Add New Member  | er for the sea<br>mber<br>Ir member card to r         | SON<br>register the Member into                    |

**17** Select the existing member that you are registering for the season.

|                                                                                  | 1 4 y                                                     | меньстыц                                                                                                    | <u>,</u>                 |                            |         |                         |             |            |
|----------------------------------------------------------------------------------|-----------------------------------------------------------|----------------------------------------------------------------------------------------------------|--------------------------|----------------------------|---------|-------------------------|-------------|------------|
| iew or create Members                                                            |                                                           |                                                                                                    |                          |                            |         |                         |             | ← Back     |
| Select the Mem<br>Sele<br>Member is already active in the club this sea<br>the N | ber you<br>ect <i>Add Ne</i><br>son, please<br>Aember int | u want to Re-Regi<br>ew Member to create new<br>e return Home and click U<br>to an additional category.     | ister<br>memb<br>Jpgrade | for th<br>per<br>le/Add Ca | e seaso | ) <b>n</b><br>your meml | per card to | ) register |
|                                                                                  | Package<br>Official                                       | Member<br>Jerry SwimOfficial (SC242089<br>Please Select<br>Jerry SwimOfficial (SC24208934<br>Add New Member | 4)                       |                            |         |                         |             |            |

18 Click "Continue"

#### Members

# Select the Member you want to Re-Register for the season

#### Select Add New Member to create new member

ady active in the club this season, please return Home and click Upgrade/Add Category on your member ( Member into an additional category. Home

| Member                         |                                          |
|--------------------------------|------------------------------------------|
| Jerry SwimOfficial (SC242089 🔹 |                                          |
| Continue                       |                                          |
|                                |                                          |
|                                |                                          |
|                                | Member<br>Jerry SwimOfficial (SC242089 🔹 |

### **19** Complete the Personal Data section of the Registration.

|                        | Invoice I                 | etails                        |        |
|------------------------|---------------------------|-------------------------------|--------|
| Enter your details     |                           |                               | ← Back |
| Selected<br>Membership | Official                  |                               |        |
| OFFICIAL               | Personal Data             | Last Name                     |        |
|                        | Gender<br>Male            | Date of Birth<br>• 1977-06-06 |        |
|                        | E-mail                    | Address Line 1                |        |
|                        | Country<br>Please Select. | Province                      | *      |
|                        | Postal Code               | Primary Phone Number          |        |

### 20 Complete the declarations required by Swimming Canada and your PSO.

| Alternate Phone Number       | Canadian Indigenous De | Descent      |
|------------------------------|------------------------|--------------|
| <b>I+I</b> ▼ (000) 000-0000  | Please Select          | *            |
| Gender Identification        | BIPOC Declaration      |              |
| Please Select.               | ▼ Please Select        |              |
| Citizenship*                 | Emergency Contact Fir  | irst Name*   |
| Please Select.               | ·                      |              |
| Emergency Contact Last Name* | Emergency Contact De   | escription*  |
| Impairment Declaration*      | Emergency Contact Ph   | hone Number* |
| Please Select.               | ▼ (000) 000-000        | 00           |
| D/deaf of Hard of Hearing*   |                        |              |
| Please Select.               | <b>.</b>               |              |

**21** Read and Click to accept the declarations and consents required by Swimming Canada and your PSO.

| Privacy De                               | claration                                                                                                    |
|------------------------------------------|----------------------------------------------------------------------------------------------------|
| l hereby ac<br>to time.                  | knowledge that I have read, understand that information provided to Swimming Canada will be subject to, and agree to comply with the Swimming Canada Privacy Policy as amended from time                                                                                                    |
| I Accep                                  | t                                                                                                    |
| Acknowled                                | dgement and Consent                                                                                                    |
| l hereby ac<br>amended f<br>privileges v | knowledge that I have read and understood and agree to comply with the Swimming Canada Code of Conduct and all other Swimming Canada policies, and those of my provincial section, as<br>rom time to time (collectively, the "Policies"). I further understand and agree that a violation of the Policies may result in disciplinary action and a suspension or revocation of my registration and<br>with Swimming Canada. |
| I Accep                                  | a de la construcción de la construcción de la construcción de la construcción de la construcción de la constru                                                                                                    |
| Email Con                                | sent                                                                                                    |
| l would like<br>Lunderstar               | e to receive emails related to commercial activities from Swimming Canada (discounts and promotions from partners), including those related to the Swimming Canada Member Rewards program,<br>d that I may unsubscribe from receiving these emails at any time.                                                                                                    |
| I Accep                                  | t                                                                                                    |
|                                          |                                                                                                    |
|                                          |                                                                                                    |

| 22 Click "REGISTER"                                                                                                    |   |
|----------------------------------------------------------------------------------------------------|---|
| ercial activities from Swimming Canada (discounts and promotions from partners), including those related to the Swimming Canada Member Rewards program.<br>eiving these emails at any time. |   |
|                                                                                                    |   |
|                                                                                                    |   |
| REGISTER                                                                                                    |   |
|                                                                                                    | _ |
| <ul> <li># www.sportlomo.com</li> <li># f in S</li> <li>Terms and Conditions   Privacy Policy   Website Disclaimer   Cookies Policy   Linking Policy</li> </ul>                             |   |

23 You will receive a "Registration Complete" message. If you have registered into an account type that requires approval, your registrant status will be "Awaiting Approval.

| Reg                                          | istration Complete                                          |                                                                                                    |  |
|----------------------------------------------|-------------------------------------------------------------|----------------------------------------------------------------------------------------------------|--|
| our registration has be                      | een successful, please see details of th                    | is below.                                                                                                    |  |
| ils                                          |                                                             |                                                                                                    |  |
| nail Address Registration Date Tot.          |                                                             |                                                                                                    |  |
| rrawberryfields123@mail.com 29/08/2024 00:43 |                                                             |                                                                                                    |  |
|                                              |                                                             |                                                                                                    |  |
| Name                                         | Membership Type                                             | Status                                                                                                    |  |
| Strawberry Fields                            | Official                                                    | Awaiting Approval                                                                                                    |  |
|                                              | our registration has be<br>ils<br>Name<br>Strawberry Fields | bur registration has been successful, please see details of th  IS  Registration Date 29/08/2024 00:43  Name Membership Type Strawberry Fields Official |  |

**24** You may receive a Registration Confirmation email from Sportlomo or from your PSO.

| Registratio                                                               | on Confirmation                                                            |                                                                |                                           |                         |
|---------------------------------------------------------------------------|----------------------------------------------------------------------------|----------------------------------------------------------------|-------------------------------------------|-------------------------|
|                                                                           |                                                                            |                                                                |                                           |                         |
| Please find be                                                            | elow details of your member regi                                           | stration                                                       |                                           |                         |
| To manage th                                                              | e details of your registration, ple                                        | ase login to your account <u>h</u>                             | ere                                       |                         |
| Team Officials                                                            | / Team Members: Use the Tear                                               | n Managar Ann (Available u                                     | with your Sport oldo acco                 | and the second second   |
| communicate<br>Standings etc                                              | with team members, track atten<br>. Click here for more information        | dance, get live updates of u                                   | pcoming games, results,                   | , League                |
| communicate<br>Standings etc<br>Email Address                             | with team members, track atten<br>. <u>Click here for more information</u> | Registration<br>Date                                           | Registration Type                         | League<br>Total<br>Paid |
| Email Address                                                             | fields123@mail.com                                                         | Registration<br>Date<br>28/08/2024<br>23:28                    | Registration Type<br>New<br>Registration  | Total<br>Paid           |
| communicate<br>Standings etc<br>Email Address<br>strawberry1<br>Membershi | fields123@mail.com                                                         | Registration<br>Date<br>28/08/2024<br>23:28                    | Registration Type<br>New<br>Registration  | Total<br>Paid           |
| Email Address<br>strawberryt<br>Membershi<br>REMS ID                      | fields123@mail.com                                                         | Registration<br>Date<br>28/08/2024<br>23:28<br>Membership Type | Registration Type New Registration Status | Total<br>Paid           |

## Login to your Registrant Account

25 To log in to your officials account, navigate to <u>https://swimming.canada.sportsmanager.ie/sportlomo/users/login</u>

| <b>26</b> Enter your email | address and password. Click                                                                                   | k "Login".         |
|----------------------------|----------------------------------------------------------------------------------------------------|--------------------|
|                            | Login<br>Please log in with your Sportlomo Use<br>jimmyjonesofficial@mail.com<br><br>Forgot Password<br>Login | ser Account % fin? |
|                            | click here for Admin Login                                                                                    | 1                  |

**27** Click the Details buttons to review your member information.

| Jerry SwimOfficial<br>REMS ID: SC24208934<br>Member Status: Awaiting Approval<br>Member: Season: 2023-2024 |                |
|----------------------------------------------------------------------------------------------------|----------------|
| Official - View<br>Expiry Date: 31/08/2024                                                                 |                |
| +) Login                                                                                                   | to LMS         |
| 🔒 Details                                                                                                  | Qualifications |
| E Certifications                                                                                           | i Events       |

### **28** View and update your member details.

#### Membership Management

|                             |                        | 🔺 Ор            | tions 🔺         |              |                             |                       |
|-----------------------------|------------------------|-----------------|-----------------|--------------|-----------------------------|-----------------------|
| View All                    | 🔲 View Credentials 🛛 🖪 | View Incidents  | 🔲 View Qual     | ifications   | Member Signed Acceptances   | 🖽 Add Member Incident |
|                             |                        |                 |                 |              |                             |                       |
| Aember Details              | Mamba                  | rshin Types     |                 |              | Primany                     |                       |
|                             | Membership Types       |                 |                 |              |                             |                       |
| ssociation                  | Desistantia            |                 |                 |              | E-mail (Primary)            |                       |
| wimming Club                | Category               | Type Start D    | ate Expiry Date | Source       | strawberryfields123         | @mai                  |
| rovince                     | Official               | Official 29/08/ | 2024 31/08/2024 | Registration | Mobile (Primary)            |                       |
| wimming Province            |                        |                 |                 |              | <b>I+I</b> • (613) 234-5678 |                       |
| EMS ID                      |                        |                 |                 |              | Address 1 (Primary)         |                       |
| C24208938                   |                        |                 |                 |              | Address                     |                       |
| ublic User Account          |                        |                 |                 |              | Address 2 (Primary)         |                       |
| trawberryfields123@mail.com |                        |                 |                 |              |                             |                       |
|                             |                        |                 |                 |              | City (Delegand)             |                       |